# **Cancel Time Off**

## Time Off Requests

You can request time off from several convenient areas of the solution.

Employees can submit Time Off Requests from the Time Off Request page, the timesheet, and various reports and dashboard widgets. Managers may also be able to submit Time Off Requests for their employees. Submitted Time Off Requests are available to managers to Approve or Reject through a workflow or other Time Off reports.

## **Cancel an Unapproved Time Off Request**

Unapproved Time Off Requests may be canceled from the Time Off History page.

### Navigation:Menu > My Info > My Time > Time Off > History

- 1. From the **Time Off History** page, at the **Period** field, select the applicable period in which the request was made.
- 2. Locate the applicable Time Off Request to be canceled.
- 3. Select **Delete**. A confirmation window appears.
- 4. Select **Delete** again.

## **Cancel an Approved Time Off Request**

Approved Time Off Requests must be canceled with a Timesheet Change Request.

#### Navigation:Menu > My Info > My Time > Timesheet > Current Timesheet

- 1. From the current timesheet, select the **Actions** (...).
- 2. Select Change Request.
- 3. At the Change Type field, select Cancel Time Off.

- 4. Select the applicable Time Off Request to be canceled.
- 5. Select **Submit Changes** to submit for manager approval.